### Инструкция для технического специалиста.

## 1. Не позднее чем за день до начала проведения итогового сочинения (изложения) технический специалист обязан:

- подготовить и произвести проверку работоспособности технических средств в помещении для руководителя образовательной организации.

Помещение для руководителя образовательной организации должно быть оборудовано следующими техническими средствами:

телефонной связью;

принтером;

копировальным аппаратом (сканером);

персональным компьютером, подключенным к сети «Интернет», для доступа на специализированные сайты и порталы в целях получения комплектов тем итогового сочинения.

Организовать печать бланков итогового сочинения (изложения) и отчетных форм для проведения итогового сочинения (изложения) (в случае печати их в образовательной организации).

Копирование бланков итогового сочинения (изложения) при нехватке распечатанных бланков итогового сочинения (изложения) в местах проведения итогового сочинения (изложения) запрещено, так как все бланки имеют уникальный код работы и распечатываются посредством специализированного программного обеспечения.

## 2. В день проведения итогового сочинения (изложения) техническому специалисту необходимо:

- в 09.45 по местному времени получить темы сочинения в соответствии с инструкцией для технического специалиста по получению комплектов тем итогового сочинения (см. приложение 1);

- размножить их в необходимом количестве и передать их руководителю образовательной организации (темы сочинения могут быть распечатаны на каждого участника или размещены на доске (информационном стенде);

- передать тексты изложения, размножив их в необходимом количестве<sup>1</sup>;

- оказывать техническую помощь руководителю и членам комиссии образовательной организации.

3. По окончании итогового сочинения (изложения), а также в рамках организации проверки итогового сочинения (изложения) технический специалист должен:

- подготовить и произвести проверку работоспособности технических средств (ксерокс, сканер, компьютер с возможностью выхода в сети «Интернет», а

<sup>&</sup>lt;sup>1</sup> Для участников изложения с ограниченными возможностями здоровья (глухих, слабослышащих, участников с тяжелыми нарушениями речи, с расстройствами аутистического спектра) текст изложения печатается на каждого участника изложения отдельно.

также с установленными на него специализированными программами, позволяющими автоматически проверять тексты на наличие заимствований и др.(text.ru) для осуществления проверки и оценивания итогового сочинения (изложения) экспертами комиссии образовательной организации;

- принять у руководителя образовательной организации оригиналы бланков регистрации и бланков записи (дополнительных бланков записи), бланков итогового сочинения (изложения) с внесённой отметкой в поле «Не завершил» («Удален»), подтвержденной подписью члена комиссии образовательной организации для осуществления их сканирования и передачи электронных образов в РЦОИ по защищённой сети VipNet (в случае сканирования в ОО), а так же для копирования<sup>2</sup> в целях проведения проверки данных бланков экспертами комиссии образовательной организации;

- произвести сканирование и передачу электронных образов бланков регистрации и бланков записи (дополнительных бланков записи), бланков итогового сочинения (изложения) с внесённой отметкой в поле «Не завершил» («Удален»), подтвержденной подписью члена комиссии образовательной организации в РЦОИ по защищённой сети VipNet (в случае сканирования в ОО) (см. приложение 2)<sup>3</sup>;

- произвести копирование бланков регистрации и бланков записи (дополнительных бланков записи) для последующей проверки. Копирование бланков регистрации и бланков записи производится последовательно, бланк регистрации и бланк записи, дополнительные бланки должны идти друг за другом. Копирование бланков регистрации и бланков записи должно производиться в хорошем качестве, все символы должны быть отпечатаны и читаемы для члена (эксперта) комиссии;

- по поручению руководителя образовательной организации осуществить проверку соблюдения участниками итогового сочинения (изложения) требования № 2 «Самостоятельность написания итогового сочинения (изложения)» в соответствии с порядком, определенным ОИВ.

4. После копирования технический специалист передает руководителю образовательной организации:

<sup>&</sup>lt;sup>2</sup> Копирование бланков итогового сочинения (изложения) с внесенной в бланк регистрации отметкой «Х» в поле «Не закончил» («Удален»), подтвержденной подписью члена комиссии образовательной организации, не производится, проверка таких сочинений (изложений) не осуществляется.

Указанные бланки итогового сочинения (изложения) вместе с формой ИС-08 «Акт о досрочном завершении написания итогового сочинения (изложения) по уважительным причинам» (формой ИС-09 ««Акт об удалении участника итогового сочинения (изложения)») передаются руководителю образовательной организации для учета, а также для последующего допуска указанных участников к повторной сдаче итогового сочинения (изложения) в текущем учебном году в дополнительные сроки.

<sup>&</sup>lt;sup>3</sup> Электронные образы бланков должны быть переданы в РЦОИ до 19:00 дня проведения итогового сочинения (изложения).

оригиналы бланков регистрации и бланков ответов участников итогового сочинения (изложения);

копии бланков регистрации и бланков ответов участников итогового сочинения (изложения).

В случае проведения сканирования в образовательной организации:

осуществить сканирование оригиналов бланков итогового сочинения (изложения) с внесенными в них результатами проверки по критериям оценивания и оценки («зачет»/ «незачет»).

## Приложение 1. Инструкция для технического специалиста по получению комплектов тем итогового сочинения.

Комплекты тем итогового сочинения за 15 минут до проведения итогового сочинения по местному времени размещаются на официальном информационном портале единого государственного экзамена (ЕГЭ) ege.edu.ru (topic.ege.edu.ru), а также на официальном сайте ФГБУ «ФЦТ» (rustest.ru).

Для получения комплекта тем итогового сочинения необходимо выполнить следующие действия:

1. Перейти на ресурс **www.rustest.ru**, на котором реализована возможность переадресации на ресурс www.ege.edu.ru или по прямой ссылке на ресурс **topic.ege.edu.ru**;

2. Отобразится главное окно с темами итогового сочинения (см. Ошибка! Источник ссылки не найден.1).

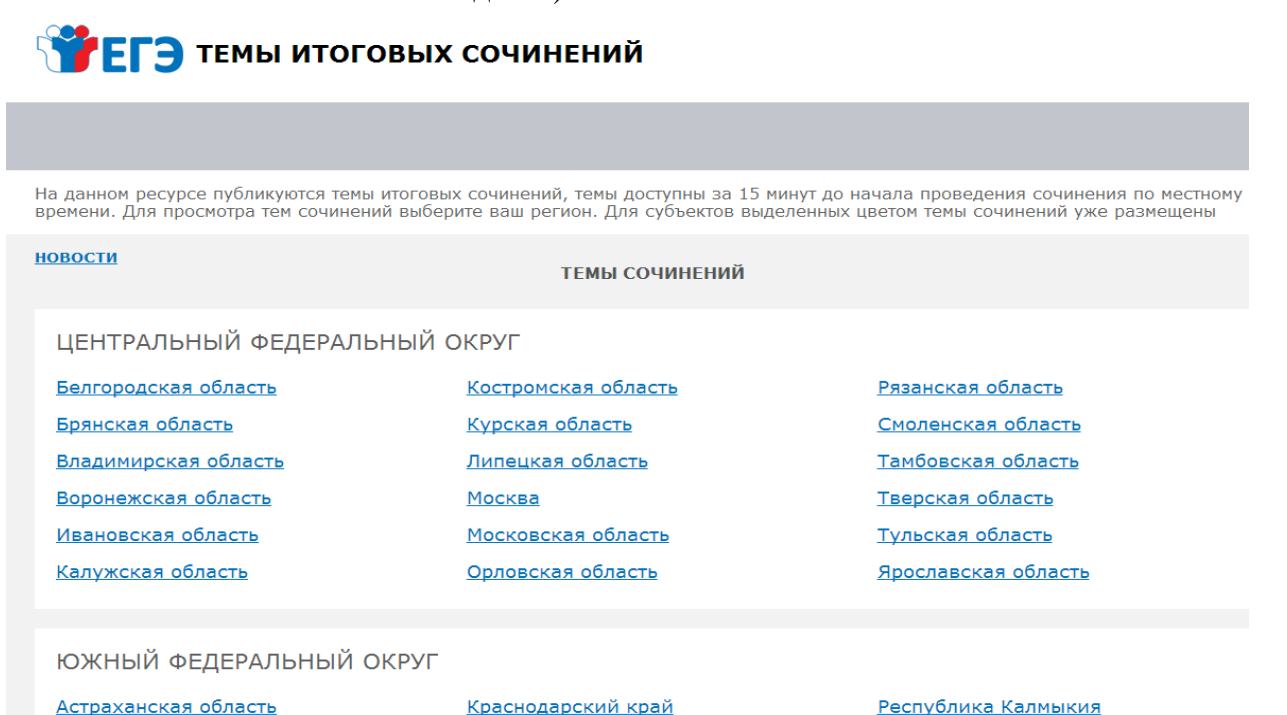

Ростовская область

СЕВЕРО-ЗАПАЛНЫЙ ФЕЛЕРАЛЬНЫЙ ОКРУГ

*puc.* 1

Республика Адыгея

#### Просмотр тем сочинений

Волгоградская область

1. В средней области отображается перечень субъектов в разбивке по федеральным округам;

2. Выберите необходимый субъект и щелкните по его наименованию;

3. В случае если темы для выбранного субъекта еще не опубликованы, наименование субъекта будет выделено синим цветом и при переходе на страницу субъекта будет выведено сообщение «Перечень тем будет доступен начиная с 9.45 по местному времени»;

4. В случае если темы уже опубликованы, то наименование субъекта будет выделено красным, и при переходе на страницу субъекта будет выведен комплект тем итогового сочинения (см. рис. 2);

| Тегэ темы итоговых сочинений                                                                                                    |  |  |  |  |
|----------------------------------------------------------------------------------------------------|--|--|--|--|
| темы сочинений                                                                                                    |  |  |  |  |
| На главную                                                                                                    |  |  |  |  |
| КАЛИНИНГРАДСКАЯ ОБЛАСТЬ                                                                                                    |  |  |  |  |
| Выберите только ОДНУ из предложенных ниже тем сочинений, а затем напишите сочинение-рассуждение на эту тему. Рекомендуемый<br>объём – от 350 слов. Если в сочинении менее 250 слов (в подсчёт включаются все слова, в том числе и служебные), то за такую работу<br>ставится «незачёт».<br>В рамках заявленной темы сформулируйте свою позицию и аргументируйте её на основе не менее одного произведения отечественной<br>или мировой литературы по Вашему выбору (количество привлечённых произведений не так важно, как глубина раскрытия темы с опорой на<br>литературный материал).<br>Продумайте композицию сочинения. Соблюдайте речевые нормы и нормы грамотности (разрешается пользоваться орфографическим<br>словарём). Сочинение пишите чётко и разборчиво.<br>При оценке сочинения в первую очередь учитывается соответствие выбранной теме и аргументированное привлечение литературных<br>произведений. |  |  |  |  |
| 101.Тема сочинения №1 для зоны 1<br>213.Тема "сочинения" №2 для зоны 1<br>309.Тема сочинения №3 для зоны 1<br>409.Тема сочинения №4 для зоны 1<br>501.Тема сочинения №5 для зоны 1                                                                                                    |  |  |  |  |
| Примечание: в комплект тем итогового сочинения включены по одной теме от каждого общего тематического направления в соответствии с<br>последовательностью направлений:<br>1. «Недаром помнит вся Россия…» (200-летний юбилей М.Ю. Лермонтова).<br>2. Вопросы, заданные человечеству войной.<br>3. Человек и природа в отечественной и мировой литературе.<br>4. Спор поколений: вместе и врозь.<br>5. Чем люди живы?                                                                                                    |  |  |  |  |

🖞 СКАЧАТЬ 🛱 РАСПЕЧАТАТЬ

#### Puc. 2

5. Для того, чтобы скачать комплект тем итогового сочинения нажмите на кнопку «Скачать»;

После нажатия на кнопку будет произведена загрузка файла в формате 6. \*.rtf с наименованием «Темы сочинений – Название региона.rtf». В файле будет указана инструкция по выполнению, наименование региона (районов) и темы сочинений;

7. Чтобы распечатать темы, используйте кнопку «Распечатать»;

8. После нажатия на кнопку «Распечатать откроется страница, оптимизированная для печати» (см. рис. 3);

02.12.2014

Просмотр тем сочинений

# Тепо итоговых сочинений

#### ПЕРЕЧЕНЬ ТЕМ СОЧИНЕНИЙ. ВЕРСИЯ ДЛЯ ПЕЧАТИ

#### ЛИПЕЦКАЯ ОБЛАСТЬ

Выберите только ОДНУ из предложенных ниже тем сочинений, а затем напишите сочинение-рассуждение на эту тему. Рекомендуемый объём — от 350 слов. Если в сочинении менее 250 слов (в подсчёт включаются все слова, в том числе и служебные), то за такую работу ставится «незачёт».

В рамках заявленной темы сформулируйте свою позицию и аргументируйте её на основе не менее одного произведения отечественной или мировой литературы по Вашему выбору (количество привлечённых произведений не так важно, как глубина раскрытия темы с опорой на литературный материал).

Продумайте композицию сочинения. Соблюдайте речевые нормы и нормы грамотности (разрешается пользоваться орфографическим словарём). Сочинение пишите чётко и разборчиво.

При оценке сочинения в первую очередь учитывается соответствие выбранной теме и аргументированное привлечение литературных произведений.

101. Тема сочинения №1 для зоны 2

213.Тема "сочинения" №2 для зоны 2

309.Тема сочинения -№3 для зоны 2

409. Тема сочинения №4 для зоны 2

501. Тема сочинения №5 для зоны 2

**Примечание:** в комплект тем итогового сочинения включены по одной теме от каждого общего тематического направления в соответствии с последовательностью направлений:

1. «Недаром помнит вся Россия…» (200-летний юбилей М.Ю. Лермонтова).

- 2. Вопросы, заданные человечеству войной.
- 3. Человек и природа в отечественной и мировой литературе.
- 4. Спор поколений: вместе и врозь.
- 5. Чем люди живы?

#### рис. 3

Для субъектов **Сахалинская область** и **Республика Саха (Якутия)** при нажатии на наименование субъекта раскрывается перечень районов данных регионов (см. рис. 4). При выборе района происходит переход на страницу района с темами сочинений (см. рис. 5).

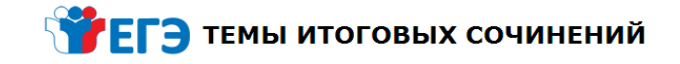

РЕСПУБЛИКА САХА (ЯКУТИЯ) Таттинский район Томпонский район Усть-Алданский район Усть-Майский район Верхневилюйский район Хангаласский район Чурапчинский район Эвено-Бытантайский район <u>город Якутск</u> Жиганский национальный эвенкийский район Верхоянский район Оймяконский район Мегино-Кангаласский район Усть-Янский район Абыйский район Аллаиховский район Нерюнгринский район Верхнеколымский район Момский район Олекминский район Нижнеколымский район Оленекский эвенкийский национальный район Среднеколымский район

puc. 4

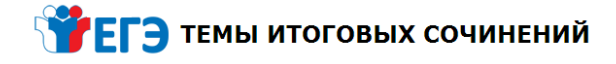

#### На главную

На главную

Алданский район

Амгинский район

Булунский район

Вилюйский район Горный район

<u>Кобяйский район</u>

Мирнинский район

Нюрбинский район

Сунтарский район

Ленский район

Намский район

Анабарский район

РЕСПУБЛИКА САХА (ЯКУТИЯ)

Верхнеколымский район

Выберите только ОДНУ из предложенных ниже тем сочинений, а затем напишите сочинение-рассуждение на эту тему. Рекомендуемый объём – от 350 слов. Если в сочинении менее 250 слов (в подсчёт включаются все слова, в том числе и служебные), то за такую работу ставится «незачёт».

В рамках заявленной темы сформулируйте свою позицию и аргументируйте её на основе не менее одного произведения отечественной или мировой литературы по Вашему выбору (количество привлечённых произведений не так важно, как глубина раскрытия темы с опорой на

или интроби литературы на радел, восор, сложност трансторации интроби интроби литературный материал). Продумайте композицию сочинения. Соблюдайте речевые нормы и нормы грамотности (разрешается пользоваться орфографическим словарём). Сочинение пишите чётко и разборчиво. При оценке сочинения в первую очередь учитывается соответствие выбранной теме и аргументированное привлечение литературных произведений.

- 101.Тема сочинения №1 для зоны 10
- 213.Тема "сочинения" №2 для зоны 10
- 309.Тема сочинения -№3 для зоны 10
- 409.Тема сочинения №4 для зоны 10
- 501.Тема сочинения №5 для зоны 10

Примечание: в комплект тем итогового сочинения включены по одной теме от каждого общего тематического направления в соответствии с последовательностью направлений:
 «Недаром помнит вся Россия…» (200-летний юбилей М.Ю. Лермонтова).
 Вопросы, заданные человечеству войной.
 Человек и природа в отечественной и мировой литературе.
 Спор поколений: вместе и врозь.
 Чем люди живы?

[ скачать 🛱 РАСПЕЧАТАТЬ

puc. 5

## Приложение 2. Инструкция по установке, настройке, и работе с ПО naps2 для сканирования Сочинения(изложения).

1) Скачать ПО с сайта https://www.naps2.com/

- 2) Установить ПО.
- 3) Настроить:

Запустить программу —> нажать кнопку «Профили» (см. скрин1)

| Not Another PE | DF Scanner 2       | 1 · 🛦 🕾    |                  | 871                      | - • ×                   |
|----------------|--------------------|------------|------------------|--------------------------|-------------------------|
| Сканировать    | Профили Распознава | ние Импорт | Сохранить<br>PDF | Сохранить<br>изображения | Отправить<br>РDF почтой |
|                |                    |            |                  |                          |                         |
|                |                    |            |                  |                          |                         |
|                |                    |            |                  |                          |                         |
| 0,0,           |                    |            |                  |                          |                         |

### Скрин 1

Далее, нажать кнопку «**Новый**» и в открывшемся окне ввести имя профиля (например «Сочинение»), **выбрать сканер** и **тип драйвера** (в данном случае приведен пример работы с драйвером **WIA**), нажать кнопку «**ОК**» (см.скрин2).

|                      | 🕅 Профили                         |                                   | ×                            |  |  |
|----------------------|-----------------------------------|-----------------------------------|------------------------------|--|--|
|                      |                                   | 👔 Настройки профиля               | ×                            |  |  |
|                      |                                   | Отображаемое имя:                 |                              |  |  |
|                      |                                   | Сочинение                         |                              |  |  |
|                      | Сочинение                         | Драйвер WIA                       | 🔿 Драйвер TWAIN              |  |  |
|                      |                                   | Устройство:                       |                              |  |  |
|                      |                                   | fi-6670dj #2                      | Выбор сканера                |  |  |
|                      | Not Another PDF Scanner 2         | <ul> <li>Предустановки</li> </ul> | Собственный интерфейс        |  |  |
|                      | Сканировать Профили Распознавание | И Источник бумаги:                | Глубина цвета:               |  |  |
| 🤧 Выбор устройства   | X                                 | Двустороннее сканирование 🔻       | Чёрно-белое 👻                |  |  |
|                      |                                   | Размер страницы:                  | Горизонтальное выравнивание: |  |  |
| Какое устройс        | тво требуется использовать?       | А4 (210х297 мм) 👻                 | Центрировать 💌               |  |  |
|                      |                                   | Разрешение:                       | Масштаб:                     |  |  |
|                      |                                   | 300 dpi 👻                         | [1:1 ▼]                      |  |  |
| fi-6670dj #2         |                                   | Яркость:                          | Контраст:                    |  |  |
| a second and a       |                                   | 0                                 | · 0                          |  |  |
|                      |                                   | Включить автосохранение Парам     | етры автосохранения          |  |  |
| Изготовитель: FUJITS | U Свойства                        | Дополнительно                     | ОК Отмена                    |  |  |
| Описание: fi-6670d   | j.                                | L.                                |                              |  |  |
|                      | ОК Отмена                         |                                   |                              |  |  |

Скрин 2

#### Обязательные параметры для сканирования:

- Двухстороннее сканирование (сканирование бланка с двух сторон!)
- Размер страницы: А4
- Разрешение: 300 dpi
- Глубина цвета: Чёрно-белое
- Горизонтальное выравнивание: Центровать
- Масштаб: 1:1

После выполнения всех настроек нажать кнопку «Готово» (скрин3).

| 👔 Профили                  | ×           |
|----------------------------|-------------|
| Сочинение                  | Сканировать |
| 🔁 Новый 🥒 Правка 💥 Удалить | Готово      |

Скрин 3

Выполнить сканирование.

**При первичном сканирование** (сканирование работ перед проверкой экспертами) файлы сохраняем в формате **JPG**. (см.скрин4)

**При вторичном сканирование** (сканирование работ после проверки работ экспертов) файлы также сохраняем в формате **JPG**. (см.скрин4)

| Not Another PDF S | Scanner 2             | Of income            |                  |                  |                                   |                         | × |
|-------------------|-----------------------|----------------------|------------------|------------------|-----------------------------------|-------------------------|---|
| Сканировать       | (Дарофили)<br>Профили | аbс<br>Распознавание | Гарана<br>Импорт | Сохранить<br>PDF | Сохранить<br>изображения          | Отправить<br>PDF почтой | Ŧ |
|                   |                       |                      |                  |                  | Все (12)<br>Выбраннь<br>Настройки | ие (0)<br>и изображения | н |
|                   |                       |                      |                  |                  |                                   |                         | Ŧ |

Скрин 4

4) Структура папок для сохранения сканов бланков участников следующая, XXXXX\_YYYY, где XXXXXX - код ОО, YYYY – номер аудитории, например имя папки «000280\_0002» означает, что участники писали сочинение (изложение) в ОО код которой 000280, номер аудитории 0002(см. скрин 5).

| иблиотеку 🔻 Общий доступ 👻 Записать на оптический диск Новая папка |                  |                 |  |  |  |
|--------------------------------------------------------------------|------------------|-----------------|--|--|--|
| Имя                                                                | Дата изменения   | Тип 🔶           |  |  |  |
| 000280_0002                                                        | 22.11.2017 14:02 | Папка с файлами |  |  |  |
|                                                                    |                  |                 |  |  |  |
|                                                                    |                  |                 |  |  |  |